Crésus Facturation

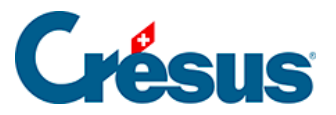

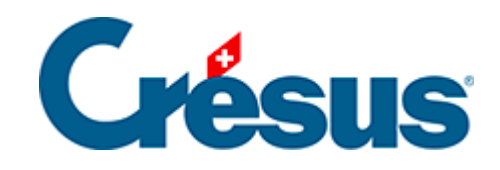

# **Crésus Facturation**

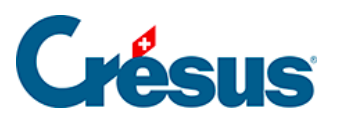

## 16.12 - Option - Tickets de caisse

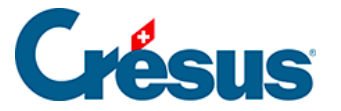

# 16.12 - Option - Tickets de caisse

Cette option permet d'imprimer des tickets de caisse de façon rapide et efficace. Cela exige au moins une imprimante de tickets standard de 80 mm.

Cette option peut être combinée avec l'option Etiquettes et code-barres qui permet alors de facturer très rapidement.

## Réglages

Allez dans les réglages généraux, puis dans l'onglet *Options*, *Divers*. Cliquez sur le bouton *Régler les impressions de ticket*.

| Principal                  | Principal Comptes et TVA |          | Comptabilisation              | BVR/QR          |                                | Options, Divers      |
|----------------------------|--------------------------|----------|-------------------------------|-----------------|--------------------------------|----------------------|
| Réglages généraux          |                          |          |                               |                 |                                |                      |
| eBill / LSV+ / Debit D     | irect /                  | Standard | Régler les étiquettes c       | odes-barres Non | Importer depuis                | une ancienne version |
| Régler le multimo          | nnaie                    | Oui      | Régler les composés-          | composants tion |                                |                      |
|                            |                          |          | Dánlar Panahé                 | Man             |                                |                      |
| Régler les importations, e | exportations             | ]        |                               |                 |                                |                      |
| Régler les impressions     | de ticket                |          |                               |                 |                                |                      |
|                            |                          | • N'     | affiche pas l'écran d'accue   | il. (           | Choix de l'écran d'ouverture : | Mode de travail      |
|                            |                          | • Af     | fiche l'écran d'accueil à l'o | uverture.       | Ecran d'accueil                | Normal               |

Le dialogue suivant vous permet de définir les modes d'encaissement à utiliser et les comptes associés.

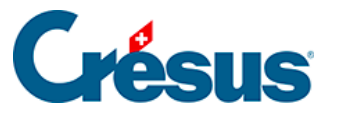

| Réglage Ticket                                                      | ×             |
|---------------------------------------------------------------------|---------------|
| Réglage de l'impression de ticket<br>(Imprimante de 80 mm de large) |               |
| Mode de versement                                                   | Compte lié    |
| Caisse                                                              | 1000 Caisse   |
| Mode de versement                                                   | Compte lié    |
| Visa                                                                | 1001 Visa     |
| Mode de versement                                                   | Compte lié    |
| PostCard                                                            | 1002 PostCard |
| Mode de versement                                                   | Compte lié    |
| EC direct                                                           | 1003 EcDirect |
| Mode de versement                                                   | Compte lié    |
| EC autre                                                            | 1004 Autre    |
|                                                                     | OK Annuler    |

Si vous utilisez Crésus Comptabilité, les comptes utilisés ne sont pas repris depuis votre plan comptable. Vous devez saisir pour chaque compte d'encaissement le numéro du compte, puis un espace, puis le libellé du compte.

Pour l'utilisation de cette option, il est nécessaire de créer un client de passage portant obligatoirement le N° 1. Si vous ne le faites pas, vous aurez un rappel dès que vous voudrez créer un nouveau ticket de caisse :

| Crésus Fa | acturation                                                                                                    | × |
|-----------|----------------------------------------------------------------------------------------------------|---|
| 1         | Le client de 'Passage' N° 1 n'existe pas,<br>il faut d'abord créer une fiche client avec le N° identificateur 1 |   |
|           | ОК                                                                                                    |   |

Le but est de pouvoir faire une vente rapide, sans devoir créer un client au préalable.

### Utilisation

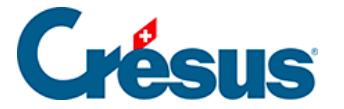

Pour créer rapidement un nouveau ticket (une nouvelle vente), dans la base des *Factures*, onglet *Détails*, cliquez sur le bouton *Créer un ticket*.

| <b>v</b>                                                    |                                                                                                    |
|-------------------------------------------------------------|----------------------------------------------------------------------------------------------------|
| 4 lignes<br>Facture à imprimer<br>Présentation des articles | Somme HT 60.00 Somme 64.62                                                                                                 |
| O Avec sous-totaux<br>O Avec codes                          | <ul> <li>● Hors Taxes</li> <li>○ TTC</li> <li>Total TTC de la page</li> <li>64.60</li> <li>64.60</li> <li>64.60</li> </ul> |
|                                                             | Créer un ticket Imprimer le ticket                                                                                         |

Une nouvelle fiche vide est créée. Saisissez les articles. Lorsque la saisie est terminée, cliquez sur le bouton *Imprimer le ticket*.

Attention, lorsque vous créez des articles, tenez compte du fait que si la désignation de votre article est longue, le texte sera tronqué à 25 caractères sur le ticket de caisse.

Si vous émettez un ticket, il s'agit donc d'une vente au comptant. Le dialogue qui suit vous permet de confirmer le montant encaissé et le mode d'encaissement.

| Encaissement du ticket                                      |    | ×       |
|-------------------------------------------------------------|----|---------|
| Montant dû : 64.60                                          |    |         |
| Montant encaissé :<br><mark>64.60</mark>                    |    |         |
| <ul> <li>Caisse (1010)</li> <li>Visa (1001 Visa)</li> </ul> |    |         |
| O PostCard (1002 PostCard)<br>O EC direct (1003 EcDirect)   |    |         |
| ○EC autre (1004 Autre)                                      |    |         |
|                                                             | ОК | Annuler |

A ce moment, le ticket est imprimé.

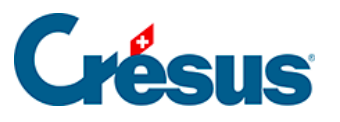

#### ABC SA

Rue de la Gare 1 1400 Yverdon-les-Bains Tél : +41 21 123 45 67

#### Ticket Nº 1000

| Yver                                                | don-les-Bair         | ns, 20.10.2 | 2021 15:1 | 5 |
|-----------------------------------------------------|----------------------|-------------|-----------|---|
| 2 Boulons M6 x 20, 1<br>doni                        | 00<br>t 15.00% rabai | 10.00<br>s  | 17.00     | N |
| 3 Rondelles M6, 100 pce                             |                      | 20.00       | 60.00     | Ν |
| 12 Eau minérale 1,5 lt                              |                      | 1.20        | 14.40     | R |
| т                                                   | otal incl. TVA       |             | 91.40     |   |
|                                                     | Total CHF            |             | 91.40     |   |
| CHE-123.456.789 TVA<br>TVA 2.5% (R)<br>TVA 7.7% (N) | 0.35<br>5.51         |             |           |   |
|                                                     | Avec                 | c nos reme  | ciements. |   |

- 1. Un éventuel rabais sur un article est indiqué
- 2. Un code TVA figure sur chaque ligne
- 3. Une récapitulation de la TVA est mise en fin de ticket

Si vous utilisez Crésus Comptabilité, les articles vendus et les montants encaissés seront répartis dans les comptes que vous aurez définis

- dans la fiche article (compte de produit)
- au moment de l'encaissement (compte de liquidités).